## **Sending Mercury Orders**

Using Order Entry or Point of Sale to create a Mercury wire out order allows you to access your customer database so you can add or change information when entering the order. You can also charge the order to the customer's house account.

## To create an outgoing Mercury wire order:

- 1. On the FTD Mercury Main Menu, click Order Entry or Point of Sale. The Order Entry or Point of Sale window opens.
- 2. From the **Employee** list, select your employee name. If you are in a multi-store environment, from the **Store** list, select your store.
- 3. In the **Customer** field, enter the customer's name and press Tab to locate the customer's information.
- 4. In the Ordered By field, enter the name of the person placing the order.
- 5. In the **Recipient** area, enter the recipient's name, address, and phone number.
- 6. In the **Delivery** area, enter delivery information for the order. You must select a wire out zone from the **Zone** list.
- 7. In the Card area, enter the card message.
- 8. From the Occasion list, select the occasion for the order.
- 9. In the **Products** area, enter product information. You should also fill in a second choice in case the first choice is not available.
- 10. In the Florist area, select a wire service and enter the filling florist's wire code (you can click the Auto Select button to have FTD Mercury select the florist for you). If you have called the florist to place the order by phone, selected the Phoned Out box; if you are transmitting the order over the Mercury Network, ensure the Phoned Out box is cleared.
- 11. Select whether you want to disable auto forwarding for this order.
- 12. Click Payment to open the Payments window.
- 13. In the **Payments** area, from the **Type** list, select the payment method. For credit card orders, in the **Account** column, enter the account number or swipe the card.
- 14. Click Complete.

When FTD Mercury sends the outgoing message, the message will contain the information in the Order Entry or Point of Sale window.

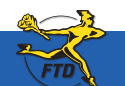

Simply Easier. Simply Better. Simply Mercury.™

## **Sending Mercury Orders**

Sending Mercury Orde

| er Entry - New Sale          | -          |                 |              |                    |            |                         |                                                                                                    |                     |                                       |                     |       |  |
|------------------------------|------------|-----------------|--------------|--------------------|------------|-------------------------|----------------------------------------------------------------------------------------------------|---------------------|---------------------------------------|---------------------|-------|--|
| Store Name (F2)              |            |                 | Order Notes  |                    |            |                         |                                                                                                    |                     | Employee (F3)                         |                     |       |  |
| Doc's Blooms                 |            |                 |              | - E tiote          |            |                         |                                                                                                    | Benee               |                                       |                     |       |  |
| untomeg (F4)                 |            |                 | 0.6          | and Bar            |            | According               | time ten                                                                                                    |                     | - Average Deter                       | In Constine         |       |  |
| Heather Smithe               |            |                 |              | NHU BY             | -          | Silve of 0              | rigin: Doc's Blooms                                                                                             | Occasion Amount     |                                       |                     |       |  |
| Customer Address             |            |                 |              |                    | lotes:     |                         | nce Due: 145.16<br>Jale: 72.58                                                                                  | 0.00                |                                       |                     |       |  |
|                              |            |                 |              |                    | -          | Last Year               | Sale Count 0<br>Sale Total 0.00                                                                                 |                     | Arriversary<br>Rethday                | 0.00                | -     |  |
|                              |            |                 |              |                    |            | YearToD                 | ate Sale Count: 2                                                                                               | -                   | Dusiness Orita 0.00                   |                     |       |  |
|                              | ~          |                 |              |                    |            | Last Place              | have Diale: 05/06/2008                                                                                          |                     | Holday                                | 0.00                | _     |  |
|                              |            |                 | 100          | Custo              | mer        | Current Ba              | slance: 145.16                                                                                                  | -                   | Maternity                             | 0.00                | -8    |  |
|                              |            |                 | -1           | N N                | otes       |                         | Customer Detail                                                                                                 |                     | Other                                 | 48.39               |       |  |
| Recipient (FS)               | -          |                 |              | Delivery (FE)      |            | Card (F7)               |                                                                                                    | T Florid            | 1 (F9)                                | _                   |       |  |
| Name: Sheny Davi             |            |                 |              | Date:              |            | Happ                    | Hanny Anniversary                                                                                               |                     | FTD                                   |                     |       |  |
| Company                      |            |                 |              | Sunday 5/11/2008 - |            | inappy / unit of our j. |                                                                                                    | ENOW ES ELOWER SHOP |                                       |                     |       |  |
| Adden 122 MAIN ST            |            |                 |              | Time Detail        |            |                         |                                                                                                    | 172                 | 172 N Pleasant St                     |                     |       |  |
| PROFESSION IN THE PROPERTY   | <i>a</i> 1 |                 | 1-1-1        | PM Please          | -          |                         |                                                                                                    | 1413                | 12HS1, MA 0100<br>1253-3905           | 2                   |       |  |
|                              |            |                 |              | Zone:              |            |                         |                                                                                                    | Mes                 | mum Order: 35.00<br>Free Mercury - Me | H<br>Incury Termina |       |  |
| CRE LANNERST                 |            |                 |              | Wire Out           | -          |                         |                                                                                                    | 1                   |                                       |                     | 1     |  |
| and the second               |            | In 000 3350     | 11+++1       | Trangfer To:       |            |                         |                                                                                                    | 1                   | mount \$60.99                         |                     |       |  |
| State: MA                    | ZIP Code   | i loine-ston    |              |                    | -          |                         | -                                                                                                    | Flor                | iet Contact                           |                     |       |  |
| Phone: 413-587-3             | 345        |                 |              | Delivery           | Status     | AE                      | Add Recipients                                                                                                  |                     | _                                     |                     |       |  |
|                              |            |                 |              | Confirmation       |            | Occasion                | Ofwr _                                                                                                    | L L L               | honedOut IT                           | No Auto Forv        | andra |  |
| Products (F8)                |            |                 |              |                    |            |                         | the second second second second second second second second second second second second second second second se |                     | Message                               | Center              |       |  |
| Product Code                 | Qty        | Rain: East      | Description  | <b>1</b> 2         | Amount     | Discount                | Extension (-) *                                                                                                 | Spec                | sal Instructions                      |                     |       |  |
| DELIV                        | 1          | Helivery Charge |              |                    | \$ 8.00    | 0%.50.00 \$ 8.00        |                                                                                                    |                     |                                       |                     |       |  |
| ANY 1 Arriversary Douguet 08 |            |                 |              |                    | \$ \$2.99  | 0%/\$0.00               | 1 62.99                                                                                                    |                     |                                       |                     |       |  |
|                              | 1          |                 |              |                    | 1 0.00     | 0%/\$0.00               | 1 0.00                                                                                                    |                     |                                       |                     |       |  |
| Second Choice                | 3          | - Arris         | ersav Bouque | 105                |            |                         | Picture                                                                                                    |                     |                                       |                     | . 4   |  |
|                              | -          | and Press       |              | 347                |            |                         |                                                                                                    | 11                  |                                       |                     |       |  |
| A D D Ticket #1              | 1          |                 |              |                    |            |                         |                                                                                                    |                     |                                       |                     |       |  |
| Come                         | -teta      | 1000            | File         | Cancel             | rinter 010 | ature Fre               | Subtotal                                                                                                    | SalesT              | av1 SalesTax                          | 2 Total             |       |  |
| Com                          | 1000       |                 |              | Order              |            |                         | 66.99                                                                                                    | 4.52                | 0.00                                  | 71.51               |       |  |

You enter information about the outgoing Mercury order in the Order Entry or Point of Sale window. This includes customer information, product information, recipient information, delivery information, and the card message.

When you select a wire out zone, the Florist area becomes active. In this area, you need to either select a filling florist or let FTD Mercury automatically select one based on the recipient's location.

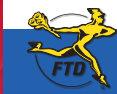

B18

Simply Easier. Simply Better. Simply Mercury.™